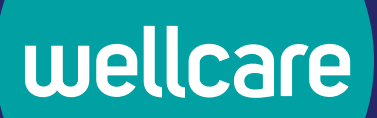

# **Provider Portal Training Guide** How to Submit an Authorization

PRO\_2767207E Internal Approved 12132023 ©2023 Wellcare. All rights reserved.

2767207\_NA3PCARGDEE

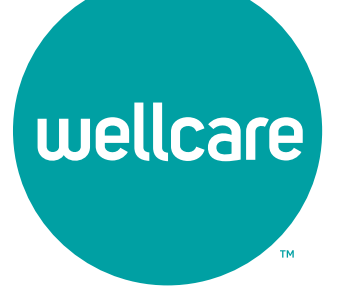

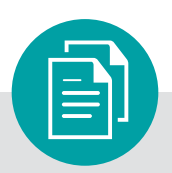

### **Table of Contents**

| How to Submit an Authorization:3                          |
|-----------------------------------------------------------|
| Inpatient Authorization Specifics8                        |
| Outpatient Authorization Specifics9                       |
| Authorization Information Specifics10                     |
| How to Save a Draft Authorization12                       |
| How to Retrieve a Draft Authorization                     |
| Check Authorization Status14                              |
| How to Update an Open Authorization16                     |
| Authorizations Connected to Your Contract<br>or Sub-group |
|                                                           |

### How to Submit an Authorization

#### There are two ways to submit an authorization via the secure Provider Portal:

#### **Option 1:**

Navigate to the **"My Patients**" and search for the desired member. Then open the **"select action**" drop down. Here you will find the **"Request Authorization**" option:

| Bac   | k To Home                    |                  |                |                    |               |                     |                | E                  | 🛛 Help 🔹 A     | A 🔺 🛓 Down                   | load & Print ~ |
|-------|------------------------------|------------------|----------------|--------------------|---------------|---------------------|----------------|--------------------|----------------|------------------------------|----------------|
| h     | eck Membe                    | r Fligihi        | lity           |                    |               |                     |                |                    |                |                              |                |
| his e | ection allows you to see     | h for members    | and check alia | ihility            |               |                     |                |                    |                |                              |                |
| you   | need additional assistance   | e, please select | the Help butto | on. There, you can | access FAQs o | r select your state | and plan to ch | at with a Customer | Service agent. |                              |                |
|       |                              |                  |                |                    |               |                     |                |                    |                |                              |                |
| -     | elect search criteria to fir | id a member      |                | Member             | D             |                     |                |                    | Check patie    | ent eligibility on this date |                |
|       | Member ID                    | *                |                |                    |               |                     |                |                    | 07/12/2        | 019                          | <b>m</b>       |
|       |                              |                  |                | Medicaid           | ID            | Medicare            | ID             |                    |                |                              |                |
|       |                              |                  |                |                    |               |                     |                |                    |                |                              |                |
|       | O Enter multiple member      | IDs to display   |                |                    |               |                     |                |                    |                | Oracia                       |                |
|       |                              |                  |                |                    |               |                     |                |                    |                | Searc                        |                |
|       |                              |                  |                |                    |               |                     |                |                    |                |                              |                |
|       |                              |                  |                |                    |               |                     |                |                    |                |                              |                |
| 4 0   | osult(s)                     |                  |                |                    |               |                     |                |                    |                | Eiter Pasulta Double         | ad Report v    |
| 1 R   | esult(s)                     |                  |                |                    |               |                     |                |                    |                | Filter Results Downlo        | oad Report Y   |
| 4 R   | esult(s)<br>Member Name 😄    | Member ID        | Eligible ‡     | Effective Date 💠   | Term Date 👙   | Plan Name 💠         | Care Gaps 3    | Important Info PC  | ₽ ≎            | Filter Results Downlo        | ad Report ~    |
| 4 R   | esult(s)<br>Member Name 🛊    | Member ID        | Eligible ()    | Effective Date 0   | Term Date 😄   | Plan Name 🌐         | Care Gaps      | Important Info PC  | ₽ ≑            | Filter Results Downlo        | on a           |

Select **"Request Authorization**" to access the authorization request form.

#### **Option 2:**

From the **"Care Management"** tab, select **"Create New Authorization**." You will then be prompted to enter the associated Member ID.

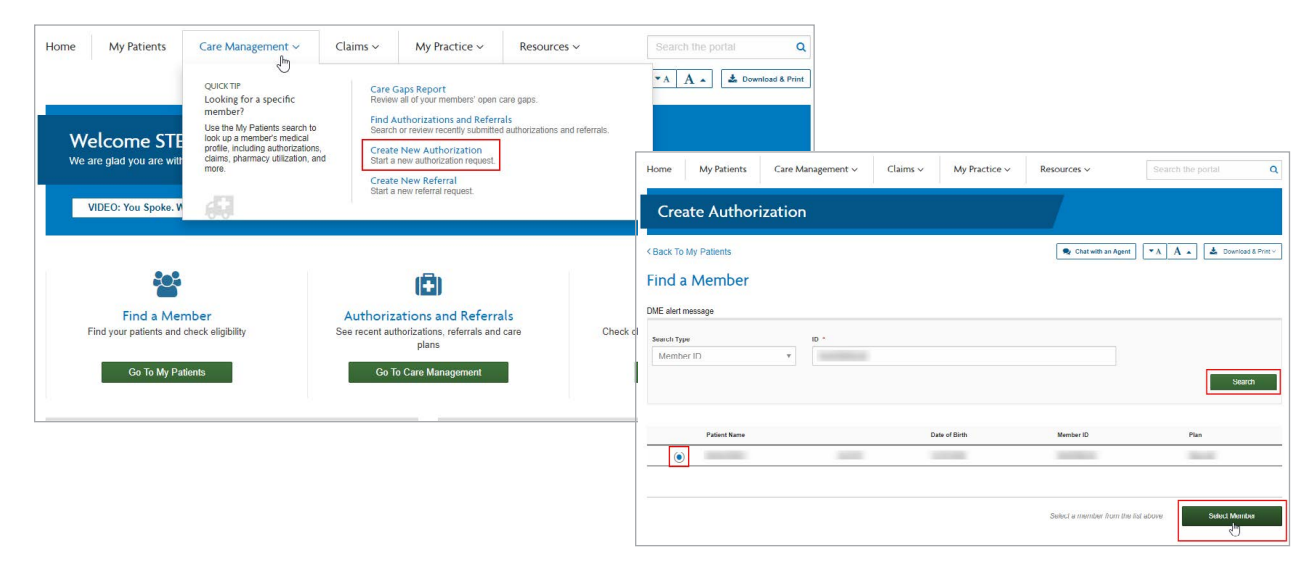

After advancing to the authorization form using either **option 1 or 2**, the member's information will be prepopulated. You must select a "**Requesting Provider**" by using the "**Choose a Provider**" tool. You will be presented with the option to search for the desired provider.

**NOTE:** This tool will only return active, participating providers.

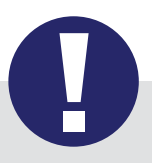

#### Tip:

If you don't know your Wellcare Provider ID or Tax ID, **admin users** may obtain these details within the "**My practice**" section. Navigate to the "**My practice**" tab, select "**manage sub-group accounts**," then select "**Create new sub-group**." You will be able to view all Provider IDs and Tax IDs associated with this contract (Full screenshots and instructions can be found in the last section of this document).

|                                                                                                    |                                                                                                    |                                                                               |                   | 👤 Chat with a          | an Agent 🕜 Help 🔹 A  |
|----------------------------------------------------------------------------------------------------|----------------------------------------------------------------------------------------------------|-------------------------------------------------------------------------------|-------------------|------------------------|----------------------|
|                                                                                                    |                                                                                                    |                                                                               |                   |                        | Download &           |
| Aember Informati                                                                                              | on                                                                                                    |                                                                               |                   |                        |                      |
| The following Member                                                                                          | r is attached to this Authoriz                                                                                                    | ation                                                                         |                   |                        |                      |
| Member Name                                                                                                   | Member ID                                                                                                    | Date of Birth                                                                 | Gender            | Address                | Q Search a Member    |
| equesting Provid                                                                                              | er Information                                                                                                    |                                                                               |                   |                        | COLLA                |
| The following Provide                                                                                         | r is attached to this Authoriz                                                                                                    | ation                                                                         |                   |                        |                      |
| Provider ID                                                                                                   | Provider Name                                                                                                    | Phone Number                                                                  | Specialty         | Address                | Q. Choose a Provider |
|                                                                                                    | i forfact france                                                                                                    |                                                                               | openany           |                        |                      |
| County s this a preschedu ) Inpatient Notification                                                            | led service or an in                                                                                                    | Fax *                                                                         | planned inpatient |                        |                      |
| county<br>s this a preschedu                                                                                  | led service or an in                                                                                                    | Fax *                                                                         | planned inpatient |                        | COLL                 |
| county                                                                                                    | led service or an in<br>Prior                                                                                                    | Provider ID                                                                   | planned inpatient |                        |                      |
| county<br>s this a preschedu<br>) Inpatient Notification<br>ind a Provid<br>Select search c<br>Provider       | led service or an in<br>Prior<br>Prior<br>P | Provider ID                                                                   | planned inpatient | Search                 |                      |
| county<br>s this a preschedu<br>inpatient Notification<br>ind a Provid<br>Select search c<br>Provider<br>ID   | led service or an in<br>Prior<br>Prior<br>P | Fax *  ppatient notification?  r Authorization including pre  Provider ID  OR | planned inpatient | Search                 |                      |
| county<br>s this a preschedu<br>) Inpatient Notification<br>ind a Provid<br>Select search c<br>Provider<br>ID | led service or an in<br>Prior                                                                                                    | Provider ID OR Provider Tax ID                                                | planned inpatient | Search<br>Clear Search |                      |
| County<br>s this a preschedu<br>) Inpatient Notification<br>ind a Provid<br>Select search c<br>Provider<br>ID | Ied service or an in<br>Prior                                                                                                    | Provider ID OR Provider Tax ID                                                | planned inpatient | Search<br>Clear Search | COLU<br>COLU         |
| County s this a preschedu Inpatient Notification ind a Provid Select search c Provider ID Select Provider     | Ied service or an in<br>Prior<br>Prior<br>Ier<br>riteria to find a                                                                                                    | Provider ID OR Provider Tax ID Specialty A                                    | planned inpatient | Search<br>Clear Search | Courty / Island      |

Next, insert a valid fax number using the following format: (111) 111-1111. Then make a selection to determine "**Inpatient**" or "**Outpatient**" for the request. Fields within the form will update, based on whether the authorization is identified as inpatient or outpatient.

Select **"Inpatient Notification"** or **"Prior Authorization including preplanned inpatient"** in the **"Is this a prescheduled service or an inpatient notification?"** field.

- Inpatient Notification **Use for an inpatient/observation request**
- Prior Authorization including preplanned inpatient **Use for an outpatient request or preplanned inpatient request for a future date of service**

| 1 The following Pr | ovider is attached to this Authoriza | tion         |                  |         |                   |
|--------------------|--------------------------------------|--------------|------------------|---------|-------------------|
| Provider ID        | Provider Name                        | Phone Number | Specialty<br>PED | Address | Choose a Provider |
| County             | Requesting Provider F                | ax 🕷         |                  | -       |                   |
|                    |                                      |              |                  |         | COLLAF            |

Complete the fields in the following sections. For an outpatient authorization, you **must** check the **"View Auth Requirements"** button. (This is not necessary for inpatient authorizations.)

|                                                                                                    |              | hru                 | Diagnosis Code               | Description                |                       |
|----------------------------------------------------------------------------------------------------|--------------|---------------------|------------------------------|----------------------------|-----------------------|
| 4/6/2022                                                                                                    | 4/7/20       | )22 📸               | H21.221                      | DEGENERATION OF C          | LIARY BODY RIGHT EYE  |
| 0                                                                                                    |              |                     |                              | 100                        |                       |
|                                                                                                    |              |                     |                              |                            |                       |
| CPT Codes                                                                                                    |              |                     |                              |                            |                       |
| Date From                                                                                                    | Date Thru    | Procedure Code      | Description                  | Requested Units 🕒 View Aut | Requirements Modifier |
| 4/6/2022 ##                                                                                                    | 4/7/2022 ### | 81297               | MSH2 GENE DUP/DELETE VARIANT | 1                          | (B)                   |
|                                                                                                    |              |                     |                              |                            |                       |
| questor informa                                                                                                 | tion         |                     |                              |                            | COLLA                 |
| Requestor Name 🐲                                                                                                | Requ         | estor Phone # \star | Extension                    | Requestor Fax              | Urgent                |
| Contraction of the second second second second second second second second second second second second second s |              |                     |                              | 9.2<br>7.2                 |                       |
|                                                                                                    |              |                     |                              |                            |                       |
|                                                                                                    |              |                     |                              |                            |                       |
| te                                                                                                    |              |                     |                              |                            | COLLAR                |

This action triggers a validation that considers factors such as the member's specific benefits and all previously entered criteria. The system will return a response of either **"Auth Required," "No Auth Required,"** or **"Vendor Auth Required"**.

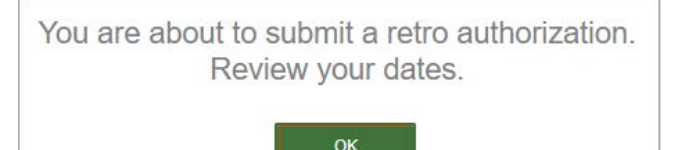

**NOTE:** If you are submitting a retroactive authorization request for a prior date, you will be prompted to confirm that the dates are correct.

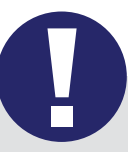

#### Tip:

If the **"Vendor Auth Required**" response is returned, please consult the Quick Reference Guide (QRG) to obtain contact information for the delegated vendor. The QRG is found on the public website. Navigate to **wellcare.com**, choose your state, select **"Providers**," from the top navigation bar, then select **"Overview**" from either the Medicaid or Medicare menu. On the Overview page you will find the QRG, which references the delegated vendors for specific services.

| Need a Plan Members 🔻                                                | Providers - Corporate                                           | •                                                                              | 🔍 Find a Pro                                                                   | ovider/Pharmacy                                                                                                    |
|----------------------------------------------------------------------|-----------------------------------------------------------------|--------------------------------------------------------------------------------|--------------------------------------------------------------------------------|----------------------------------------------------------------------------------------------------|
| Getting Started<br>Onboarding<br>Contact Us Form<br>Join Our Network | Children's Medical<br>Services<br>CMS Health Plan<br>Transition | Medicaid<br>Overview<br>Claims<br>Forms<br>Pharmacy<br>Quality<br>Secure Login | Medicare<br>Overview<br>Claims<br>Forms<br>Pharmacy<br>Quality<br>Secure Login | Overview & Resources<br>WellCare of Florida partners with providers to develop and deliver high-quality, cost-effective health<br>care solutions. We understand that maintaining a healthy community starts with providing care to<br>those who need it most. We are committed to improving the quality of life of our millions of<br>members, who often include some of our nation's most vulnerable populations.                                                                                                    |
|                                                                      |                                                                 |                                                                                |                                                                                | Resources                                                                                                    |
|                                                                      |                                                                 |                                                                                |                                                                                | Contract Contract Con |
|                                                                      |                                                                 |                                                                                |                                                                                | Provider Resource Guide 🕖 Download 🗸                                                                                                    |

All authorization submissions **require an attachment** prior to submission. You may attach Word, Excel and/or PDF documents up to 10 MB in size. Please attach only information that is pertinent to the current request.

| ttachment(s)                   |                                                                     | COLLAP                                         |
|--------------------------------|---------------------------------------------------------------------|------------------------------------------------|
| Please upload clinical do      | cumentation for this authorization request. At least one attachment | is required. Attachments are limited to 10 MB. |
| te: * Denotes required fields. |                                                                     |                                                |

Prior to submission, you will be prompted to review your selections, and given the options to "Edit" or "Submit":

| Create Autho                        | orization        |                     |           |                                                    |                      |                              |
|-------------------------------------|------------------|---------------------|-----------|----------------------------------------------------|----------------------|------------------------------|
|                                     |                  |                     |           |                                                    | Re Chat with a       | in Agent 🛛 🖌 Help            |
| This put                            | horization has   | ot been submit      | tod Plas  | se review the info                                 | rmation and sub      | Download & Print             |
| This aut                            | nonzacion nas i  | for been submit     | teu, riea | se review the into                                 |                      | Int below.                   |
| Patient informat                    | tion             |                     |           |                                                    |                      |                              |
| Member Name                         | Men              | iber ID             |           | Date of Birth                                      | Gender               |                              |
| Address                             |                  |                     |           |                                                    |                      |                              |
| Requesting prov                     | vider informatio | n                   |           |                                                    |                      |                              |
| Provider ID                         | Pho              | ne Number           |           | Fax number                                         | Specialt             | У                            |
| Address                             |                  |                     |           |                                                    |                      |                              |
| Servicing Provid                    | er Information   |                     |           |                                                    |                      |                              |
| Provider Type P                     | Provider ID      | Provider Name       | Specialty | Fax                                                | Address              | County/Island                |
| Facility                            |                  | And a second second |           |                                                    |                      |                              |
| Requestor Conta                     | act Information  |                     |           |                                                    |                      |                              |
| Name Fax#                           | Phone#           | Extension           |           |                                                    |                      |                              |
| Authorization De                    | etails           |                     |           |                                                    |                      |                              |
| Received Date<br>07/12/2019 5:04 PM | Cont<br>Web      | act Channel         |           | Service Type<br>Inpatient Services                 | Subtype<br>Inpatient |                              |
| Created Date<br>07/12/2019 5:04 PM  | Place<br>21      | of Service          |           | Place of Service Description<br>Inpatient Hospital | n                    |                              |
| Additional Servi                    | ce Information   |                     |           |                                                    |                      |                              |
| Planned Admit Date *<br>07/15/2019  | Re<br>1          | quested Days        |           |                                                    |                      |                              |
| Diagnosis Inform                    | nation           |                     |           |                                                    |                      |                              |
| Date From                           | Date Th          | ru                  | Diag      | nosis Code                                         | Description          |                              |
| 07/15/2019                          | 07/18/201        |                     | H21.3     | 21                                                 | DEGENERATION C       | F CILIARY BODY RIGHT EYE     |
| CPT Codes                           |                  |                     |           |                                                    |                      |                              |
| Date From                           | Date Thru        | Procedure Code      | Descri    | otion                                              | Requested Units      | Is Auth Required?            |
| 07/15/19                            | 07/16/2019       | 81297               | MSH2 G    | ENE DUP/DELETE VARIANT                             | 1                    | Auth Required                |
| Note                                |                  |                     |           |                                                    |                      |                              |
| Attachment Info                     | ormation         |                     |           |                                                    |                      |                              |
|                                     |                  |                     |           |                                                    |                      |                              |
|                                     |                  |                     |           |                                                    |                      | Save Draft                   |
|                                     |                  |                     |           |                                                    | Submit Auth          | orization Edit Authorization |

A reference number will be provided once you submit the request. An authorization number will be sent to you via fax within stateregulated turn around times. You must use the authorization number to search for this authorization in the Provider Portal.

**NOTE:** An authorization cannot be viewed via the portal until it has moved to an in-progress state and the fax containing the authorization number has been sent.

There are several types of reference numbers:

**ADMNT:** This is a notice of admission

**CR:** This is a concurrent review. After the notice of admission, this is the clinical review that takes place. There can be multiple concurrent reviews for a single stay. Ex. If a member is admitted to the hospital, there will be an initial review and then one or more additional reviews confirming whether the member is ready for discharge.

**PA:** Prior authorization. This is an advance notice for outpatient services or for pre-planned inpatient services.

**Authorization number:** This number is required when submitting your claim(s) for payment.

Example of an ADMNT reference number:

| Crea | ate Authorization         |                    |
|------|---------------------------|--------------------|
|      |                           |                    |
| Ref  | erence Number: PA-2       | 8 <b>7189</b><br>⋧ |
|      |                           |                    |
|      |                           |                    |
| ✓ S  | ubmission was successful! |                    |

## Inpatient Authorizations

Inpatient authorization requests require at least one facility to be selected within the **"Servicing Provider Information**" section.

| Note: Select checkbox | if same as the requesting r | provider        |               |           |                |               |         |
|-----------------------|-----------------------------|-----------------|---------------|-----------|----------------|---------------|---------|
| Provider Type *       | Provider ID *               | Advanced Search | Provider Name | Specialty | Fax            | County/Island | Address |
| Facility •            |                             | Advanced Search |               |           | (111) 111-1111 |               |         |

CPT codes are not required for inpatient stays when submitting an inpatient authorization request.

**NOTE:** Observation services cover the act of observation, not a preplanned service.

Inpatient, BH Inpatient, and BH Detox subtypes include a new option: **Outpatient/Observation converted to Inpatient Admission**.

When selected, two new fields replace the **Admit Date** field.

#### Outpatient/Observation Admission Date and Inpatient Conversion Date.

Timely notification of admission is based on Inpatient Conversion Date.

| O outputient and the       | planned Inpatient Reques   | ts <ul> <li>Inpatient &amp; Obs</li> </ul>                                                                                                    | ervation Notifications                | 5         |                   |                         |                                                         |
|----------------------------|----------------------------|----------------------------------------------------------------------------------------------------|---------------------------------------|-----------|-------------------|-------------------------|---------------------------------------------------------|
| Servicing Provid           | er Information             |                                                                                                    |                                       |           |                   |                         | COLLAPSE                                                |
| lote: Select checkbox i    | f same as the requesting p | rovider                                                                                                    |                                       |           |                   |                         |                                                         |
| Provider Type*             | Provider ID*               | Advanced Search                                                                                                    | Provider Name                         | Specialty | Fax               | County/Island           | Address                                                 |
| Facility 🗸                 | 1105150                    | Advanced Search                                                                                                    | HAGAN, KARA PA                        | PHYAST    | (813) 675-2890    | FAYET                   | 989 GOVERNORS LANE,<br>STE 180, LEXINGTON, KY,<br>40513 |
| •                          |                            |                                                                                                    |                                       |           |                   |                         |                                                         |
|                            |                            |                                                                                                    |                                       |           |                   |                         | COLLAPSE                                                |
| uthorization in            | formation                  |                                                                                                    |                                       |           |                   |                         |                                                         |
| Service Type \star         |                            | Subtype \star                                                                                                    | Place of                              | Service * |                   |                         |                                                         |
| Inpatient Services         | ¥                          | Inpatient                                                                                                    | <b>∽</b> 21                           |           |                   |                         |                                                         |
| Place of Service Desc      | iption                     |                                                                                                    |                                       |           |                   |                         |                                                         |
| Inpatient                  |                            |                                                                                                    |                                       |           |                   |                         |                                                         |
|                            |                            |                                                                                                    |                                       |           |                   |                         |                                                         |
| Outpatient/Obse            | vation converted to Inp    | atient Admission                                                                                                    |                                       |           |                   |                         |                                                         |
| Outpatient/Obse            | vation converted to Inp    | atient Admission                                                                                                    |                                       |           |                   |                         |                                                         |
| Outpatient/Obse            | vation converted to Inp    | Days * OP                                                                                                    | livery 🗆 NICU                         |           |                   |                         |                                                         |
| Outpatient/Obse            | Requested 5                | Days * OP                                                                                                    | livery 🗆 NICU<br>a                    |           |                   |                         |                                                         |
| Outpatient/Obse            | Requested 5                | Days * De                                                                                                    | livery 🗆 NICU<br>a                    |           |                   |                         |                                                         |
| Outpatient/Obse            | Requested 5                | atient Admission Days * De On On On On On On On On On On On On On                                                                                                    | livery 🗆 NICU<br>a<br>Dbservation con | verted to | Inpatient Admissi | on Inpatier             | nt Conversion Date *                                    |
| Outpatient/Obse            | Requested to Inp           | atient Admission       Days *     De       Image: marked state state sta                                           | livery 🗆 NICU<br>a<br>Dbservation con | verted to | Inpatient Admissi | ion Inpatier<br>7/11/20 | nt Conversion Date *                                    |
| Outpatient/Obse            | Requested 5                | atient Admission  Days * Dev  Days * De  De  De  De  De  De  De  De  De  De                                                                                                    | livery                                | verted to | Inpatient Admiss  | on Inpatier<br>7/11/20  | nt Conversion Date *                                    |
| Outpatient/Obse Admit Date | Requested 5                | atient Admission  Days * Dev Outpatient/Obs  Dutpatient/Obs  D | Dbservation con                       | verted to | Inpatient Admissi | on Inpatier<br>7/11/20  | nt Conversion Date *<br>022<br>O Delivery D N           |

# Outpatient Authorizations

Outpatient authorization requests require at least one treating provider to be selected within the "Servicing Provider Information" section.

| Servicing Provid | er Information | provider        |               |           |     |               | COLLAPS |
|------------------|----------------|-----------------|---------------|-----------|-----|---------------|---------|
| Provider Type *  | Provider ID *  | Advanced Search | Provider Name | Specialty | Fax | County/Island | Address |

After filling out the Outpatient authorization form, you must check the "**View Auth Requirements**" button (Inpatient authorizations do not require this check).

This action triggers a validation that consider factors such as the member's specific benefits and all previously entered criteria. The system will return a response of either "Auth Required," "No Auth Required," or "Vendor Auth Required".

| te: Select checkbox i                                                                | f same as the reque | esting provider                 |               |                        |                       |                     |                    |                                               |                                                                    |
|--------------------------------------------------------------------------------------|---------------------|---------------------------------|---------------|------------------------|-----------------------|---------------------|--------------------|-----------------------------------------------|--------------------------------------------------------------------|
| ovider Type *                                                                        | Provider ID *       |                                 | Advanced Sea  | rch Provid             | er Name               | Specialty           | Fax                | County/Island                                 | Address                                                            |
| reating Provic <b>*</b>                                                              | 18027               |                                 | Advanced Sea  | rch LOPEZ-M            | UCCORMACK, C          | CELIA PED           | (111) 111-1111     | PINEL                                         | 5601 DR MLK JR ST<br>NORTH, SAINT<br>PETERSBURG, FL,<br>33703-1205 |
|                                                                                      |                     |                                 |               |                        |                       |                     |                    |                                               |                                                                    |
|                                                                                      |                     |                                 |               |                        |                       |                     |                    |                                               | 0011.01                                                            |
| Ithorization In                                                                      | formation           |                                 |               |                        | 1755 755              |                     |                    |                                               | COLLA                                                              |
| ervice Type *                                                                        | 20                  | Subtyp                          | e*            | 2.2                    | Place of              | Service *           |                    | -                                             |                                                                    |
| Sutpatient Service                                                                   | S                   | • Lab                           |               |                        | 81 - In               | dependent La        | boratory           |                                               |                                                                    |
| Additional Ser                                                                       | vice Informa        | tion                            |               |                        |                       |                     |                    |                                               |                                                                    |
| Additional Ser<br>Diagnosis Info                                                     | vice Information    | tion                            |               |                        |                       | 4-                  | Descrit            | tion                                          |                                                                    |
| Additional Ser<br>Diagnosis Info<br>Date From                                        | vice Informa        | tion<br>Date Thru               |               | Di                     | agnosis Coc           | le                  | Descrip            | tion                                          |                                                                    |
| Additional Ser<br>Diagnosis Info<br>Date From<br>7/15/2019                           | vice Information    | Date Thru<br>9/13/2019          |               | Di                     | agnosis Coc<br>21.221 | le                  | Descrip            | tion<br>RATION OF CILIARY BOD                 | Y RIGHT EYE                                                        |
| Additional Ser<br>Diagnosis Info<br>Date From<br>7/15/2019                           | vice Information    | Date Thru<br>9/13/2019          | m             | Di                     | agnosis Coc<br>21.221 | le                  | Descrip<br>Degener | tion<br>NOT CILIARY BOD                       | IY RIGHT EYE                                                       |
| Additional Ser<br>Diagnosis Info<br>Date From<br>7/15/2019<br>CPT Codes<br>Date From | vice Information    | Date Thru<br>9/13/2019<br>Proce | iure Code – [ | Di                     | agnosis Coc<br>21.221 | le<br>Requested Un  | Descrip<br>DEGENER | tion<br>NATION OF CILIARY BOD                 | Y RIGHT EYE                                                        |
| Additional Ser<br>Diagnosis Info<br>Date From<br>7/15/2019<br>CPT Codes<br>Date From | vice Information    | Date Thru<br>9/13/2019<br>Proce | Jure Code E   | Di<br>H<br>Description | agnosis Coc<br>21.221 | Je<br>Requested Uni | Descrip<br>DEGENER | tion<br>RATION OF CILIARY BOD<br>Requirements | Y RIGHT EYE<br>Modifier                                            |

# **Authorization Information**

The **"Authorization Information**" section of the form is dynamic. Your initial **"Service Type**" selection will determine the available options.

| AND DE RECENCIÓN | Suptype*                      | Place of Service *                          |   |
|------------------|-------------------------------|---------------------------------------------|---|
| tient Services   | <ul> <li>Inpatient</li> </ul> | <ul> <li>21 - Inpatient Hospital</li> </ul> |   |
| tient Services   | <ul> <li>Inpatient</li> </ul> | <ul> <li>21 - Inpatient Hospital</li> </ul> | * |

Use the following grid to help determine which options should be selected, based on the service needed:

| Service Description               | MMP Service Type    | MMP Sub Type                                                  |
|-----------------------------------|---------------------|---------------------------------------------------------------|
| OUTPATIENT SERVICES               |                     |                                                               |
| Ambulance                         | Outpatient Services | Transportation                                                |
| Ambulatory Surgery                | Outpatient Services | Surgery                                                       |
| CT Scan (Cat Scan)                | Radiology           | CAT Scan                                                      |
| Office Visits                     | Office              | Consult And Treat                                             |
| Dialysis                          | Outpatient Services | Dialysis                                                      |
| Genetic Testing                   | Outpatient Services | Genetic Testing                                               |
| Home Health Services              | Home Health         | Home Health                                                   |
| Hospice                           | Outpatient Services | Hospice                                                       |
| Laboratory                        | Outpatient Services | Lab                                                           |
| MRI                               | Radiology           | MRI                                                           |
| OB Global/Prenatal Notification   | Outpatient Services | OB Global                                                     |
| Outpatient Hospital               | Outpatient Services | Outpatient Hospital Services                                  |
| RBA – Room Board & Anesthesia     | Outpatient Services | Room Board & Anesthesia                                       |
| Radiology                         | Radiology           | Radiology Services                                            |
| Rehabilitation Therapy (PT/OT/ST) | Outpatient Services | Occupational Therapy or Physical<br>Therapy or Speech Therapy |
| Radiation Therapy                 | Therapy             | Radiation                                                     |
| OB Ultrasound                     | Radiology           | OB Ultrasounds                                                |
| Long Term Acute Care Hospital     | Inpatient Services  | Long Term Acute Care Hospital                                 |
| Medical Pharmacy                  | Medical Pharmacy    | Medical Pharmacy                                              |

(continued)

MEDICAL

| Service Description*       | MMP Service Type            | MMP Sub Type                                 |
|----------------------------|-----------------------------|----------------------------------------------|
| INPATIENT SERVICES         |                             |                                              |
| Skilled Nursing Facility   | Inpatient Services          | Skilled Nursing Facility                     |
| Observation Hospital       | Inpatient Services          | Observation Hospital                         |
| Inpatient                  | Inpatient Services          | Inpatient                                    |
| Outpatient Delivery        | Inpatient Services          | Outpatient Delivery                          |
| Emergency Room             | Inpatient Services          | Emergency Room                               |
| Inpatient Rehab            | Inpatient Services          | Inpatient Rehab                              |
| Long Term Care SNF         | Inpatient Services          | Long Term Care SNF                           |
| Waitlist                   | Inpatient Services          | Waitlist                                     |
| Sub-Acute                  | Inpatient Services          | Sub-Acute                                    |
| Intermediate Care Facility | Inpatient Services          | Intermediate Care Facility                   |
| Transplant Surgery         | Inpatient Services          | Transplant Surgery                           |
| Intermediate Care Facility | Inpatient Services          | Intermediate Care Facility                   |
| Sub-Acute Rehab            | Inpatient Services          | Sub-Acute Rehab                              |
| Bed Hold                   | Inpatient Services          | Bed Hold                                     |
| Custodial Nursing Home     | Inpatient Services          | Custodial Nursing Home                       |
| Community Residential      | Inpatient Services          | Community Residential                        |
| Assisted Living Facility   | Inpatient Services          | Assisted Living Facility                     |
| Custodial                  | Inpatient Services          | Custodial Stay                               |
| Hospice                    | Inpatient Services          | Hospice                                      |
| Respite Services           | Inpatient Services          | Respite                                      |
| OUTPATIENT SERVICES        |                             |                                              |
| Act Services               | Behavioral Health           | Behavioral Act Services                      |
| Substance Abuse Rehab      | Inpatient Behavioral Health | BH Substance Abuse Rehab                     |
| Residential                | Inpatient Behavioral Health | BH Residential                               |
| Detox                      | Inpatient Behavioral Health | BH Detox                                     |
| Sub-Acute                  | Inpatient Behavioral Health | BH Sub-Acute                                 |
| INPATIENT SERVICES         |                             |                                              |
| Inpatient                  | Inpatient Behavioral Health | BH-Inpatient                                 |
| BH Psych Test              | Behavioral Health           | Psych Test                                   |
| Targeted Case Management   | Behavioral Health           | BH Case Management                           |
| BH Office/Consult          | Behavioral Health           | BH Office Visit                              |
| BH Ongoing Treatment       | Behavioral Health           | BH Routine Outpatient                        |
| BH ECT (shock therapy)     | Behavioral Health           | Electroconvulsive Therapy                    |
| BH IOP Services            | Behavioral Health           | Intensive Outpatient<br>Program Services     |
| BH Partial Day Treatment   | Behavioral Health           | Partial Hospitalization or<br>Date Treatment |

### Representation How to Save a Draft Authorization

After identifying the authorization request as inpatient or outpatient, you will have the option to save the request as a draft. This draft will remain available for 30 days.

You may edit a saved draft at a later time, however **you may not change the inpatient or outpatient selection**. A new authorization must be initiated if you need to change this selection.

|                                                                                                    |                                                                                                    |                                                                                       |                                            | 😒 Chat with                 | an Agent 🕜 Help 💌 A         | A -               |
|----------------------------------------------------------------------------------------------------|----------------------------------------------------------------------------------------------------|---------------------------------------------------------------------------------------|--------------------------------------------|-----------------------------|-----------------------------|-------------------|
|                                                                                                    |                                                                                                    |                                                                                       |                                            |                             | 📩 Download & Pri            | int               |
| lember Informa                                                                                                    | tion                                                                                                    |                                                                                       |                                            |                             | COLLAPS                     | E                 |
| The following Memb                                                                                                    | per is attached to this Authorization                                                                                                 |                                                                                       |                                            |                             |                             |                   |
| Member Name                                                                                                    | Member ID                                                                                                    | Date of Birth                                                                         | Gender                                     | Address                     | Q Search a Member           |                   |
| equesting Provi                                                                                                    | der Information                                                                                                    |                                                                                       |                                            |                             | COLLAPS                     | E                 |
| The following Provident of the following Provident of the following Prov | der is attached to this Authorization                                                                                                 |                                                                                       |                                            |                             |                             |                   |
| Provider ID                                                                                                    | Provider Name                                                                                                    | Phone Number                                                                          | Specialty                                  | Address                     | Q Choose a Provider         |                   |
| County<br>PINEL                                                                                                    | Requesting Provider Fax*<br>(111) 111-1111                                                                                            |                                                                                       |                                            | Statistics and              |                             |                   |
| this a presched                                                                                                    | uled service or an inpa<br>n     Prior Aut                                                                                            | tient notificatio                                                                     | nn?<br>preplanned inpatient                |                             | COLLAPSI                    |                   |
| this a presched                                                                                                    | uled service or an inpa<br>n   Prior Aution<br>same as the requesting provider                                                        | tient notificatio                                                                     | preplanned inpatient                       |                             | COLLAPSI                    | Save Draft        |
| s this a presched<br>) Inpatient Notificatio<br>Cervicing Provide<br>ote: Select checkbox if<br>rovider Type *                                                                                                    | uled service or an inpa<br>n   Prior Aut<br>er Information<br>same as the requesting provider<br>Provider ID *                        | tient notificatio                                                                     | preplanned inpatient<br>Provider Name Spec | cialty Fax                  | COLLAPSI                    | Save Draft        |
| s this a presched<br>) Inpatient Notificatio<br>ervicing Provide<br>ote: Select checkbox if<br>rovider Type *<br>Treating Provic V                                                                                                    | uled service or an inpa<br>n   Prior Aut<br>er Information<br>same as the requesting provider<br>Provider ID *                        | tient notificatio<br>horization including p<br>Advanced Search                        | preplanned inpatient<br>Provider Name Spec | cialty Fax                  | COLLAPS                     | Save Draft        |
| s this a presched<br>) Inpatient Notificatio<br>Servicing Provide<br>ote: Select checkbox if<br>rovider Type *<br>Treating Provic •                                                                                                    | uled service or an inpa<br>n   Prior Aut<br>er Information<br>same as the requesting provider<br>Provider ID *                        | tient notificatio<br>horization including p<br>Advanced Search F<br>Advanced Search   | preplanned inpatient<br>Provider Name Spec | cialty Fax<br>(11<br>Review | COLLAPSI                    | Save Draft Cancel |
| s this a presched<br>Inpatient Notificatio<br>Servicing Provide<br>lote: Select checkbox if<br>rrovider Type *<br>Treating Provic V                                                                                                    | uled service or an inpa<br>n   Prior Aut<br>er Information<br>same as the requesting provider<br>Provider ID *                        | tient notificatio<br>horization including p<br>Advanced Search F<br>Advanced Search   | preplanned inpatient<br>Provider Name Spec | cialty Fax<br>(11<br>Review | collapsi<br>v Authorization | Save Draft Cancel |
| s this a presched<br>Inpatient Notificatio<br>Servicing Provide<br>tote: Select checkbox if<br>Provider Type *<br>Treating Provic •                                                                                                    | uled service or an inpa<br>n   Prior Aut<br>er Information<br>same as the requesting provider<br>Provider ID *                        | tient notificatio<br>horization including p<br>Advanced Search F<br>Advanced Search   | preplanned inpatient<br>Provider Name Spec | cialty Fax                  | COLLAPS                     | Save Draft Cancel |
| s this a presched<br>Inpatient Notificatio<br>ervicing Provide<br>ote: Select checkbox if<br>rovider Type *<br>Treating Provic V                                                                                                    | uled service or an inpa<br>n   Prior Aut<br>er Information<br>same as the requesting provider<br>Provider ID *<br>Create Authorizatic | tient notificatio<br>horization including p<br>Advanced Search F<br>Advanced Search F | preplanned inpatient<br>Provider Name Spec | cialty Fax<br>(11<br>Review | V Authorization             | Save Draft Cancel |

## How to Retrieve a Draft Authorization

To retrieve a previously saved draft, navigate to the "**My Patients**" tab and search for the member for whom the authorization was previously saved. Open the "**Select Action**" drop down menu, then choose "**Submit Authorization**." Next, select the desired draft from the "**Pending Drafts**" panel, and choose from the three available options:

- Edit Selected Draft
- Delete Selected Draft
- Create New Authorization

|                                                               |                                   |                      |                     | 오 Cha          | t with an Agent  | Help • A               |
|---------------------------------------------------------------|-----------------------------------|----------------------|---------------------|----------------|------------------|------------------------|
|                                                               |                                   |                      |                     |                |                  | bownload &             |
| Aember Informa                                                | ition                             |                      |                     |                |                  | COLLA                  |
| The following Mem                                             | ber is attached to this Authoriz  | zation               |                     |                |                  |                        |
| Member Name                                                   | Member ID                         | Date of Birth        | Gender              | Address        | Q Searc          | ch a Member            |
|                                                               |                                   |                      |                     |                |                  |                        |
| equesting Prov                                                | ider Information                  |                      |                     |                |                  | COLLA                  |
| The following Prov                                            | ider is attached to this Authoriz | zation               |                     |                |                  |                        |
|                                                               |                                   | er Name              | Phone Number        |                | Specialty        |                        |
| Provider ID                                                   | Provide                           |                      |                     |                |                  |                        |
| Provider ID<br>Address                                        | Provid                            | y .                  |                     |                |                  |                        |
| Provider ID<br>Address                                        | Provid                            | y                    |                     |                |                  | COLLA                  |
| Provider ID<br>Address<br>ending Drafts<br>elect Service Type | Provid<br>County<br>Sub Type      | y<br>Place Of Servic | :e Provider Name, I | D Number Admis | sion Date Date F | COLLA<br>rom Date Thru |

# Check Authorization Status

Navigate to the **"Care Management"** tab and select **"Find Authorizations and Referrals"** to view the authorization status.

| Home  | My Patients | Care Management ∨                                                                                              | Claims ~          | My Practice ~                                     | Resources ~                            |
|-------|-------------|----------------------------------------------------------------------------------------------------|-------------------|---------------------------------------------------|----------------------------------------|
| Crea  | te Authori  | QUICK TIP<br>Looking for a specific                                                                            | Care (<br>Review  | Gaps Report<br>v all of your members' open o      | care gaps.                             |
|       |             | Use the My Patients search to                                                                                  | Find A<br>Search  | Authorizations and Referr                         | als<br>1 authorizations and referrals. |
|       |             | look up a member's medical<br>profile, including authorizations,<br>claims, pharmacy utilization, and<br>more. | Create<br>Start a | e New Authorization<br>new authorization request. | 2                                      |
| Manul |             |                                                                                                    | Create<br>Start a | e New Referral<br>new referral request.           |                                        |

You may search for authorizations by the following criteria:

- Authorization ID
- Member Name and Date of Birth
- Member ID
- Provider ID

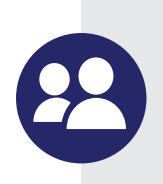

#### A date range search option is available if searching by:

- Member Name and Date of Birth
- Member ID
- Provider ID

| Search by                              |     |  |
|----------------------------------------|-----|--|
| Provider ID                            | v   |  |
| Member ID                              |     |  |
| Provider ID                            | N   |  |
| Authorization ID<br>Member Name and DO | B B |  |
| Date Range                             |     |  |
| Select                                 |     |  |

**NOTE:** Authorizations cannot be searched and viewed via the portal until the authorization has moved to an in-progress state and the fax containing the authorization number has been sent. (Authorization numbers are sent to you via fax within state-regulated turnaround times.)

Once search results are returned, each authorization has an expandable section that provides more detailed information about that authorization. You may also view the full authorization details by selecting the **"View Details"** from the **"Select Action"** drop down.

| 6 Result(s)                                          |                                             | Filter Results Download Report ~                                                                                                 |
|------------------------------------------------------|---------------------------------------------|----------------------------------------------------------------------------------------------------|
| Provider Name Member ID                              | Authorization Number Requested Date Auth St | latus Actions                                                                                                    |
| ·                                                    | 06/11/2019 Under F                          | Review Select Action ^                                                                                                    |
| Place Of Service Denial Reason<br>INPATIENT HOSPITAL | Member Phone Cpt Code                       | es View Details                                                                                                    |
| Diagnosis Codes Last 5 Authorizations                | Expiration Date<br>07/11/2019               |                                                                                                    |
| Under Review                                         | Authorization Details                       |                                                                                                    |
| ^                                                    | < Back To Home Authorization #              | Chat with an Agent                                                                                                    |
| A DECEMBER AND ADDRESS AND                           | Admission Date: 06/11/2019                  |                                                                                                    |
| K ← 1 → H 10 → items per page                        | Request Date<br>06/11/2019                  | Expration Date 07/11/2019                                                                                                    |
|                                                      | Patient Information                         | Date of Birth                                                                                                    |
|                                                      | Member ID                                   | Effective Date                                                                                                    |
|                                                      | Phone Number                                | Diagnosis Codes                                                                                                    |
|                                                      | Servicing Provider Information              | Diagnosis code Description                                                                                                    |
|                                                      | Provider Name<br>Servicing Provider Type    | J70.3 CHRONIC DRUG-INDUCED INTERSTITIAL LUNG<br>DISORDERS                                                                        |
|                                                      | Address                                     | Units Approved         Place of Service         Request Date           0 Visits         21 INPATIENT HOSPITAL         06/11/2019 |
|                                                      | Provider Name<br>Address                    | Auth Status Denial Reason<br>Under Review                                                                                        |
|                                                      | CPT codes                                   |                                                                                                    |
|                                                      | No records found                            |                                                                                                    |

# **How to Update an Open Authorization**

Navigate to the **"Care Management"** tab and select **"Find Authorizations and Referrals"** to view the authorization status.

| Home | My Patients     | Care Management ∽                                                                | Claims ~          | My Practice ~                                     | Resources ~                            |
|------|-----------------|----------------------------------------------------------------------------------|-------------------|---------------------------------------------------|----------------------------------------|
| Crea | ate Authori     | QUICK TIP<br>Looking for a specific                                              | Care (<br>Review  | Gaps Report<br>v all of your members' open o      | care gaps.                             |
|      | -               | Use the My Patients search to                                                    | Find A<br>Search  | Authorizations and Referr                         | als<br>d authorizations and referrals. |
|      |                 | profile, including authorizations,<br>claims, pharmacy utilization, and<br>more. | Create<br>Start a | e New Authorization<br>new authorization request. | Ş                                      |
|      |                 |                                                                                  | Create<br>Start a | e New Referral<br>new referral request.           |                                        |
| Memb | per Informatior |                                                                                  |                   |                                                   |                                        |

You may search for authorizations by the following criteria:

- Authorization ID
- Member Name and Date of Birth
- Member ID
- Provider ID

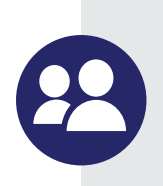

#### A date range search option is available if searching by:

- Member Name and Date of Birth
- Member ID
- Provider ID

| Search by                               |          |  |
|-----------------------------------------|----------|--|
| Provider ID                             | *        |  |
| Member ID                               |          |  |
| Provider ID                             | N        |  |
| Authorization ID<br>Member Name and DOB | 63       |  |
| Date Range                              |          |  |
| Select                                  | <b>v</b> |  |

Once search results are returned, each authorization has an expandable section that provides more detailed information about that authorization. You may choose to update the authorization by selecting **"Edit Authorization"** from the **"Select Action"** drop-down menu.

|   | Provider Name           | Member Name 👙 | Member ID $\ddagger$ | Authorization Number/<br>Reference Number 👙 | Requested Date 👙 | Auth Status 👙   | Actions            |
|---|-------------------------|---------------|----------------------|---------------------------------------------|------------------|-----------------|--------------------|
| ^ | BURKE MEDICAL<br>CENTER | NELLIE GIBBS  | 17565399             | 137433043/CR-6199                           | 07/16/2022       | Under Review    | Select Action ~    |
| ~ | BURKE MEDICAL<br>CENTER | MARY WRIGHT   | 19121252             | 137433041/CR-6197                           | 07/15/2022       | No Auth On File | View Details       |
|   |                         |               |                      |                                             |                  |                 | Edit Authorization |

Not all authorizations allow updates. Some authorizations will only allow additional attachments and notes.

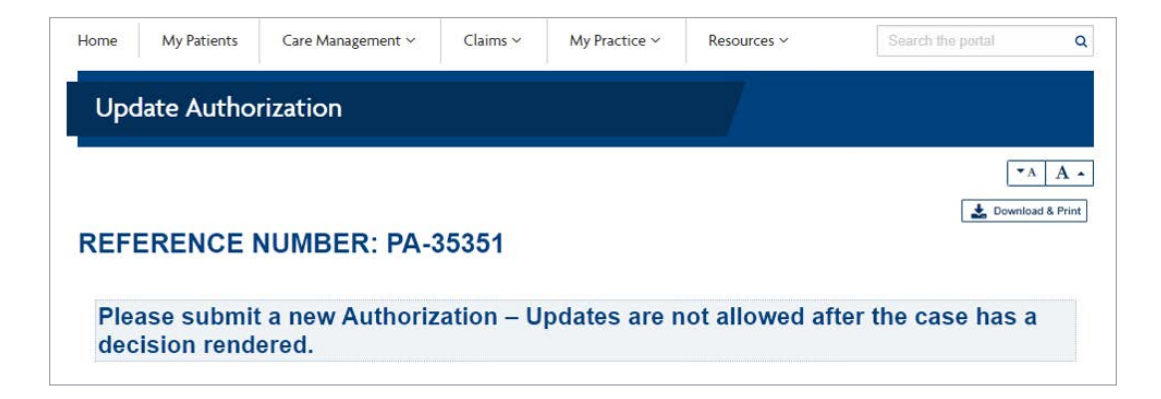

| Upd                         | ate Author               | rization                           |                        |                               |                                  |                      |
|-----------------------------|--------------------------|------------------------------------|------------------------|-------------------------------|----------------------------------|----------------------|
|                             |                          |                                    |                        |                               |                                  | ▼A ,                 |
|                             |                          |                                    |                        |                               |                                  | 🔞 🛃 Download & Prin  |
|                             | CDENCE                   | NUMBER, DA                         | 25254                  |                               |                                  |                      |
| REF                         | ERENCE                   | NUMBER: PA                         | -30301                 |                               |                                  |                      |
| REF                         |                          |                                    | -30301                 | lowed at thi                  | a tima. Plaass                   | aammuniaata          |
| REF<br>Revi                 | iew in Pro               | gress, updates                     | are not al             | lowed at thi                  | s time. Please                   | communicate          |
| REF<br>Revi                 | iew in Prog<br>nges/upda | gress, updates<br>tes by attaching | are not al<br>g docume | lowed at thi<br>entation or a | s time. Please<br>dditional note | e communicate<br>es. |
| REF<br>Revi<br>chai         | iew in Prog<br>nges/upda | gress, updates<br>tes by attaching | are not al<br>g docume | lowed at thi<br>entation or a | s time. Please<br>dditional note | e communicate<br>es. |
| REF<br>Revi<br>chai<br>Note | iew in Prog<br>nges/upda | gress, updates<br>tes by attaching | are not al<br>g docume | lowed at thi<br>entation or a | s time. Please<br>dditional note | e communicate<br>es. |
| REF<br>Revichar<br>Note     | iew in Proenges/upda     | gress, updates<br>tes by attaching | are not al<br>g docume | lowed at thi<br>entation or a | s time. Please<br>dditional note | e communicate<br>es. |
| REF<br>Revi<br>chai         | iew in Prog<br>nges/upda | gress, updates<br>tes by attaching | are not al<br>g docume | lowed at thi<br>entation or a | s time. Please<br>dditional note | e communicate<br>es. |
| REF<br>Revi<br>chai         | iew in Prog<br>nges/upda | gress, updates<br>tes by attaching | are not al<br>g docume | lowed at thi<br>entation or a | s time. Please<br>dditional note | e communicate<br>es. |

Some authorizations will allow changes to nearly all fields:

- Provider IDs
- Diagnosis
- Service Codes
- Dates
- Additional Information

| Facility 🗸 🗆                                         | 203407                                                    | Advanced Search BURKE                               | MEDICAL CEN                | ITER HOSP (813)    | 675-2890 BURKE                 | 351 S LIBERTY<br>ST,<br>WAYNESBORO, |
|------------------------------------------------------|-----------------------------------------------------------|-----------------------------------------------------|----------------------------|--------------------|--------------------------------|-------------------------------------|
|                                                      |                                                           |                                                     |                            |                    |                                | GA, 30830-9686                      |
| uthorization in                                      | formation                                                 |                                                     |                            |                    |                                | COLLAPS                             |
| ervice Type *                                        |                                                           | Subtype *                                           | PI                         | ace of Service *   |                                |                                     |
| Inpatient Services                                   | ~                                                         | Inpatient                                           | ✓ 2                        | 1                  |                                |                                     |
| Place of Service Descr                               | iption                                                    |                                                     |                            |                    |                                |                                     |
| npatient                                             |                                                           |                                                     |                            |                    |                                |                                     |
| Outpatient/Obser                                     | vation converted to In                                    | patient Admission                                   |                            |                    |                                |                                     |
| Admit Date *                                         | Requeste                                                  | d Days 😽 💮 Delive                                   |                            | CU                 |                                |                                     |
| 7/15/2022                                            | 1 7                                                       | ⊙ n/a                                               |                            |                    |                                |                                     |
| Date<br>7/15/2022 m<br>Procedure Info<br>Code Type   | Diagnosis Code<br>W62.0XXA<br>Dormation<br>Procedure Code | Description<br>CONTACT WITH NONVENOR<br>Description | NOUS FROGS I<br>Req        | NITIAL ENCOUNTER   | Admit Diagnosis<br>©<br>Modifi | er                                  |
| Requestor Inform                                     | nation<br>Req<br>oute update (81                          | uestor Phone # * Exte<br>3) 675-2890                | nsion                      | Re<br>(1           | questor Fax<br>23) 456-7890    | COLLAPS                             |
| 🗌 Urgent                                             |                                                           |                                                     |                            |                    |                                |                                     |
| ote                                                  |                                                           |                                                     |                            |                    |                                | COLLAPS                             |
| Mate                                                 |                                                           |                                                     |                            |                    |                                |                                     |
|                                                      |                                                           |                                                     |                            |                    |                                |                                     |
| Attachments                                          |                                                           |                                                     |                            |                    |                                | COLLAPS                             |
| <u>1</u>                                             |                                                           |                                                     |                            |                    |                                |                                     |
| <sup>D</sup> lease upload clinic<br>imited to 10 MB. | al documentation in th                                    | ne form of a PDF or Word Docu                       | imen <mark>t. At</mark> le | east one attachmer | t is required. Attachm         | ents are                            |
|                                                      |                                                           | Select Files *                                      |                            |                    |                                |                                     |
| Note: * Denotes rec                                  | quired fields.                                            |                                                     |                            |                    |                                |                                     |
|                                                      |                                                           |                                                     |                            |                    |                                | Save Draft                          |
|                                                      |                                                           |                                                     |                            |                    |                                | Jave Dian                           |
|                                                      |                                                           |                                                     |                            |                    | Review Authorizatio            | n Cancel                            |

| Update .                             | Authorizatic               | n                                |             |                                                          |                                     |                     |
|--------------------------------------|----------------------------|----------------------------------|-------------|----------------------------------------------------------|-------------------------------------|---------------------|
|                                      |                            |                                  |             |                                                          |                                     | • A A •             |
| This autho                           | orization has not          | been submitted. Pl               | ease revie  | ew the information                                       | and submit belov                    | v.                  |
| Member in                            | nformation                 |                                  |             |                                                          |                                     |                     |
| Member Name<br>DIANE MYRICK          |                            | Member ID<br>17990464            |             | Date of Birth<br>09/14/1951                              | Gender<br>F                         |                     |
| Address<br>2 DAVEITTA DR,            | SAVANNAH, GA, 31419-3155   | 1                                |             |                                                          |                                     |                     |
| Requesting                           | g provider infor           | mation                           |             |                                                          |                                     |                     |
| Provider ID<br>203407                |                            | Phone Number<br>(706) 554.4435   |             | Fax number<br>(813) 675-2890                             | Specialty<br>HOSP                   |                     |
| Address<br>351 S LIBERTY S           | T, WAYNESBORO, GA, 3083    | 0-9686                           |             |                                                          | 1001                                |                     |
| Servicing I                          | Provider Inform            | ation                            |             |                                                          |                                     |                     |
| Provider Type                        | Provider ID                | Provider Name                    | Specialty   | Fax                                                      | Address                             | County/Island       |
| Facility                             | 203407                     | BURKE MEDICAL CENTER             | HOSP        | (813) 675-2890                                           | 351 S LIBERTY ST, WAYNESBOR<br>9686 | 0, GA. 30830- BURKE |
| Requestor                            | Contact Inform             | ation                            |             |                                                          |                                     |                     |
| Name<br>test                         | Fax# F<br>(813) 675-2890 ( | Phone# Extensio<br>555) 867-5309 | n           |                                                          |                                     |                     |
| Authorizat                           | tion details               |                                  |             |                                                          |                                     |                     |
| Received date<br>07/20/2022 11:38 AI | М                          | Contact Channel<br>Web           |             | Service Type<br>Inpatient Services                       | Subtype<br>Skilled Nursi            | ng Facility         |
| Created date<br>08/26/2022 05:07 P   | M                          | Place of Service                 |             | Place of Service Description<br>Skilled Nursing Facility | i.                                  |                     |
| Additional                           | Service Inform             | ation                            |             |                                                          |                                     |                     |
| Planned Adm<br>07/22/2022            | iit Date                   | Requested Days                   |             |                                                          |                                     |                     |
| Diagnosis                            | Information                |                                  |             |                                                          |                                     |                     |
| Date From                            | Date Thru                  | Diagnosis                        | Code        | Description                                              | Admit Diagnosis                     | Auth Required?      |
| 07/22/2022                           | 07/24/2022                 | R42                              |             | DIZZINESS AND GIDDINESS                                  | true A                              | uth Required        |
| CPT Codes                            |                            |                                  |             |                                                          |                                     |                     |
| Date From                            | Date                       | Thru Pro                         | cedure Code | Description                                              | Request                             | ed Units            |
| 07/22/2022                           | 07/24/2                    | 2022 191                         |             | SUBACUTE/LEVELI                                          | 2                                   |                     |
| Note                                 |                            |                                  |             |                                                          |                                     |                     |
| Attachmei                            | nt Information             |                                  |             |                                                          |                                     |                     |
| File name                            |                            |                                  |             |                                                          |                                     |                     |
|                                      |                            | $\square$                        |             |                                                          |                                     |                     |
|                                      |                            | No items                         |             |                                                          |                                     |                     |
|                                      |                            |                                  |             |                                                          |                                     | Save Draft          |
|                                      |                            |                                  |             |                                                          |                                     |                     |
|                                      |                            |                                  |             |                                                          | Submit Author                       | Edit Authorization  |
|                                      |                            |                                  |             |                                                          |                                     |                     |

After completing all necessary updates, select Review Authorization to view the changes before final submission. Click **"Submit Authorization"** to finish.

#### **\*\* PLEASE NOTE:** Selecting **"Cancel"** will void the authorization request. **\*\***

|                                        | Confirm Cancel                   | Update Authorization       |
|----------------------------------------|----------------------------------|----------------------------|
| Save Draft Review Authorization Cancel | Are you sure you want to cancel? | REFERENCE NUMBER: PA-34994 |
|                                        |                                  | AUTHORIZATION CANCELLED.   |

# Authorizations Connected to Your Contract or Sub-group

Each contract/sub-group is associated with the participating Provider IDs/Tax IDs. Admin users can find authorizations within your contract/sub-group as identified within the **"Manage Sub-groups**" section found under the **"My Practice**" tab by selecting **"Manage Sub-group Accounts**" then selecting **"Create New Sub-group**."

On the following page, you will be able to view all Provider IDs and Tax IDs associated with this contract. Use the filter option to review specific information of interest.

**NOTE:** An authorization can only be viewed if the associated PID/Tax ID is found within this section of the site.

| Home       My Patients       Care Management ~       Claims ~       My Practice ~       Resources         My Practice       Kack To Home       Kack To Home | You are an administrator<br>Manage users within your practice or office, add or<br>remove sub-group accounts and update your practice<br>information.<br>Update Practice Demographic Information                                                                  |
|----------------------------------------------------------------------------------------------------|----------------------------------------------------------------------------------------------------|
| Address of Notice Phone Number Fax Number<br>E-mail                                                                                                    | Update Contract Demographic Information  Find Users Grant or change access for new or existing users Details  Manage Users Grant or change access for new or existing users  Manage Sub-Group Accounts Create and edit groups of providers as sub- group accounts |
| Access Requests Requests from users who want to be affiliated with your Contract or Sub-Group Account (if created). Approve and assign a role or deny the request. From Notes Received Monday, July Devices                                                                                                    | Manage Practice Information     View and update providers      Inf Enterprise Provider Dashboard     Access Tableau Dashboard from here                                                                                                    |
| Reports Center<br>Run, review and download reports Go Search and Review Grievances GO                                                                                                    | Manage Sub-Group Accounts                                                                                                    |
| Disclosure of Ownership<br>Access your Disclosure of Ownership forms                                                                                                    | Sub-Group Accounts Already Created Create New Sub-Group Account                                                                                                    |

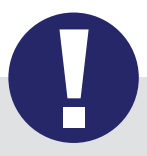

### Tip:

Your Provider Representative can initiate updates to this page, if necessary.

| C        | reate or Edit S                           | ub-Group Acc                    | ount                                    |                                          |                       |                        |                      |                  |
|----------|-------------------------------------------|---------------------------------|-----------------------------------------|------------------------------------------|-----------------------|------------------------|----------------------|------------------|
| <u>k</u> |                                           |                                 |                                         |                                          |                       |                        |                      | •A A •           |
| Cre      | eate or Edit                              | a Sub-Grou                      |                                         | count                                    |                       |                        |                      |                  |
| You car  | n combine any Facility and or Me          | edical group into a Sub-Group a | account. Check                          | the boxes next to the Facility and or    | Medical group you war | it to add to the Sub-G | Group, Note each Fac | ility and/or     |
| Medica   | el Group can only be a part of on         | e Sub-Group                     |                                         |                                          |                       |                        | 5                    | 12               |
| Facil    | ITIES                                     |                                 |                                         |                                          |                       |                        |                      |                  |
| 0 Re     | sult(s)                                   |                                 |                                         |                                          |                       |                        | Clear Filte          | Filter Results   |
|          | Facility 👙                                | Address 👙                       |                                         | City, State, ZIP 👙                       | Tax ID ‡              |                        | Provider ID 👙        |                  |
|          |                                           |                                 |                                         |                                          |                       |                        |                      |                  |
|          |                                           | 10 4                            |                                         | No records found                         |                       |                        |                      |                  |
| 14       | 0 Page 0 or                               | J F F TO + H                    | tems per page                           |                                          |                       |                        | No ite               | ems to display   |
| Prov     | iders                                     |                                 |                                         |                                          |                       |                        |                      |                  |
| 18 Re    | esult(s)                                  |                                 |                                         |                                          |                       |                        | Clear Filte          | r Filter Results |
|          | Medical Group                             | Provider ID                     | Tax ID 👙                                | Provider Name 👙                          | Address               | ŧ.                     | City, State, ZIP     |                  |
|          |                                           |                                 |                                         |                                          | 1.1                   |                        | 10                   | 7                |
|          |                                           |                                 |                                         |                                          |                       |                        |                      |                  |
|          | 5                                         |                                 | -                                       | 1.191.1914                               |                       |                        |                      |                  |
|          | 4<br>                                     |                                 | 1 - 1 - 1 - 1 - 1 - 1 - 1 - 1 - 1 - 1 - | 1.110.1000<br>0.0000-0                   |                       |                        |                      |                  |
|          |                                           |                                 |                                         | 100.000<br>100.000<br>100.000<br>100.000 |                       |                        |                      |                  |
|          | 4<br>9<br>9<br>9<br>9<br>9<br>9<br>9<br>9 |                                 |                                         |                                          |                       |                        |                      |                  |
|          |                                           |                                 |                                         |                                          |                       |                        |                      |                  |
|          |                                           |                                 |                                         |                                          |                       |                        |                      |                  |
|          |                                           |                                 |                                         |                                          |                       |                        |                      |                  |
|          |                                           |                                 |                                         |                                          |                       |                        |                      |                  |
|          |                                           |                                 |                                         |                                          |                       |                        |                      |                  |
|          |                                           |                                 |                                         |                                          |                       |                        |                      |                  |
|          | 1 2 Page 1                                | of 2 + 10                       | - items per p                           | Daða                                     |                       |                        |                      |                  |

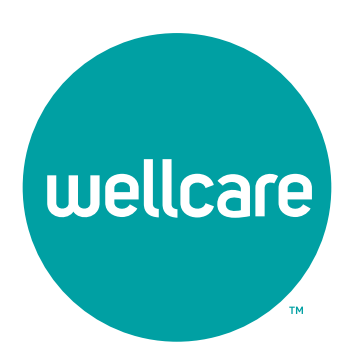